## 「シシンヨー法人向けインターネットバンキングサービス」 リニューアル後の確認用パスワードの再登録について

1. リニューアル(平成25年3月18日(月))後に初めてログインされる際には、 現在ご使用中のログインIDとログインパスワードでログインしてください。

| ログイン<br>ボインするには、ログインDとログインバスワードを入力の上、「ログイン」ボタンを押してください。<br>D・パスワード方式のお客様 | 現在ご使用中の<br>①ロ <b>グインID</b>                    |
|--------------------------------------------------------------------------|-----------------------------------------------|
| ログインD: Shishin<br>ログインパスワード: マンフトウェアキーボードを使用<br>ログイン                     | ②ログインパスワード<br>を入力し、<br>「ログイン」をクリック<br>してください。 |
| 初めてご利用されるお客様                                                             |                                               |
| 初めてご利用の方は、最初にログインD取得を行ってください。<br>ログインID取得 ▶                              |                                               |

2. パスワード強制変更画面が表示されます。 確認用パスワードを新たに再登録してください。

| ◎ ログインID                                              |                                                                                                    |                                     |
|-------------------------------------------------------|----------------------------------------------------------------------------------------------------|-------------------------------------|
| ログインD                                                 | hanakodt                                                                                                    |                                     |
|                                                       |                                                                                                    |                                     |
| <ul> <li>ログインパスワード</li> <li>ソフトウェアキーボードを使用</li> </ul> |                                                                                                    |                                     |
| ログインバスワード有効期限                                         | 2010年5月31日                                                                                                    |                                     |
| 変更要否                                                  | ○ 変更する ⊙ 変更しない                                                                                                    |                                     |
| 現在のログインバスワード                                          | ソフトウェアキーボードを開く                                                                                                    |                                     |
| 新しいログインパスワード                                          | <ul> <li>(半角英数字記号6文字以上12文字以内)</li> <li>ソフトウェアキーボードを開く</li> <li>*確認のため再度入力してください。</li> <li>(半角英数字記号6文字以上12文字以内)</li> <li>(ソフトウェアキーボードを耐く)</li> </ul>  | ①新しい確認用パスワード<br>を2箇所に入力し            |
| 確認用バスワード                                              |                                                                                                    | 「実行」をクリック                           |
| 新しい確認用バスワード <mark>※</mark>                            | <ul> <li>(半角英数字記号6文字以上12文字以内)</li> <li>(ソフトウェアキーボードを開く)</li> <li>*確認のため再度入力してください。</li> <li>(半角英数字記号6文字以上12文字以内)</li> <li>(ソトウェアキーボードを開く)</li> </ul> | してくたさい<br>※ログインパスワードの<br>変更はお客さまの任意 |
| 実行 ▶                                                  |                                                                                                    |                                     |

3. パスワード変更結果画面が表示されます。 「確認」をクリックしてください。

| くシシンヨー> 法人向けインターネットパンキングサービス                                  |                                                | ログイン名:データ花子 様(管理者ユーザ) ログアウト<br>文字サイズを変更 小 中 大 2010年10月01日 09時31分05秒 |         |
|---------------------------------------------------------------|------------------------------------------------|---------------------------------------------------------------------|---------|
| パスワード変更結果                                                     | 果                                              |                                                                     | BLG1007 |
|                                                               |                                                |                                                                     |         |
| ヴインバスワード、確認用バス!<br>スワードの有効期限を確認の」<br>) <b>利用者情報</b>           | フードを変更しました。<br>こ、「確認」ボタンを押してください。              |                                                                     |         |
| ダインバスワード、確認用バスパ<br>スワードの有効期限を確認の」<br>) <b>利用者情報</b><br>ロダインID | フードを変更しました。<br>ニ、「確認」ボタンを知明してください。<br>hanakodt |                                                                     |         |

## 4. トップページが表示されます。

|                                                                                                    | 2                                      | ログイン名: データ花子 様(管理者ユーザ) ログアウト<br>メキサイズを要更 小 中 大 2010年10月01日 00時の17005秒 |                                         |                    | 579 |                       |  |  |
|----------------------------------------------------------------------------------------------------|----------------------------------------|-----------------------------------------------------------------------|-----------------------------------------|--------------------|-----|-----------------------|--|--|
| ↑ ホーム ● 明細照会 ● 資金移動 ●                                                                                                    | 承認 承認 管理                               | 里 🕞 でんさい                                                              | ネット                                     |                    |     | とりらから各種リーヒスをご利用いただきます |  |  |
| トップページ                                                                                                    |                                        |                                                                       |                                         | BTOP00             | 1   |                       |  |  |
| 株式会社大空商事<br>デーダ花子 様<br>hanakodt@oozora.co.jp                                                                                                    |                                        | 200<br>200                                                            | ご利用履歴<br>19年09月30日 13日<br>19年09月29日 10日 | 時15分02秒<br>時00分30秒 |     |                       |  |  |
| <ul> <li>あ知らセタイトル</li> <li>サーバメンテナンスのため、下記の日時にインターネットバンキン・</li> <li>サービスをご利用の皆様には、大変ご迷惑をおかけいたしますが</li> <li>未承認のお取引</li> <li>未承認取引の件数を確認の上、各取引の「一覧表示」ボタンを評</li> </ul> | ブのサービスを一時停止さ<br>ご協力いただきますよう<br>ってください。 | いただぎます。<br>お願い申し上げます。                                                 |                                         |                    |     |                       |  |  |
| 現在、未承認の収51は合計10件です。<br>承認待ち取51 - 10件 - 更要<br>作成中取51(伝送系面面入力) - 10件 - 更要<br>作成中取51(伝送系ファイル受付) - 10件 - 更要                                                              | t示▼<br>t示▼<br>t示▼                      |                                                                       |                                         |                    |     |                       |  |  |
| あ知らせ<br>現在、未読のお知らせは10件です。最新の未読お知らせを10件<br>メッセージ内容を確認する場合は、各お知らせの「詳細」ボタンを                                                                                             | :で表示しています。<br>してください。                  |                                                                       |                                         |                    |     |                       |  |  |
| タイトル                                                                                                    | ご案内日                                   | 揭載終了日                                                                 | 操作                                      |                    |     |                       |  |  |
| 取引承認取消受付のご案内                                                                                                    | 2010年03月30日                            | 2011年06月28日                                                           | 詳細 🔻                                    |                    |     |                       |  |  |
| 振込振替受付のご案内                                                                                                    | 2010年03月20日                            | 2011年06月18日                                                           | 詳相 🔻                                    |                    |     |                       |  |  |
| 振込振替受付未完了のご案内                                                                                                    | 2010年03月15日                            | 2011年04月10日                                                           | 詳細 🔻                                    |                    |     |                       |  |  |

お問い合わせは シシンヨーインターネットサポートセンター 0120-369-348